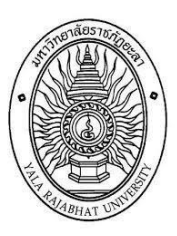

# คู่มือยกเว้นหน่วยกิต

(eduservice.yru.ac.th/except)

งานมาตรฐานการศึกษา

กองบริการการศึกษา มหาวิทยาลัยราชภัฏยะลา

| เรื่อง                                                                                        | หน้า |
|-----------------------------------------------------------------------------------------------|------|
| คุณสมบัติของผู้มีสิทธิ์ยกเว้นหน่วยกิต                                                         | 2    |
| หลักฐานการยกเว้นหน่วยกิต                                                                      | 2    |
| เงื่อนไขการยกเว้นหน่วยกิต                                                                     | 2    |
| หลักฐานที่ใช้ในการยกเว้นหน่วยกิต                                                              | 3    |
| การเตรียมคำร้องยกเว้นหน่วยกิต พร้อมหลักฐาน                                                    | 3    |
| การชำระค่าธรรมเนียมยกเว้นหน่วยกิต                                                             | 3    |
| การยกเว้นหน่วยกิต                                                                             | 3    |
| การเข้าระบบยกเว้นหน่วยกิตผ่านระบบออนไลน์                                                      | 4    |
| การยกเว้นหน่วยกิตแบบออนไลน์                                                                   | 4    |
| การบันทึกรายวิชายกเว้นหน่วยกิต สำหรับผู้สำเร็จการศึกษาระดับประกาศนียบัตรวิชาชีพชั้นสูง (ปวส.) | 6    |
| กรณีบันทึกข้อมูลยกเว้นหน่วยกิตไม่สำเร็จ                                                       | 7    |
| การเพิ่มรายวิชายกเว้นหน่วยกิต (ที่ไม่มีประวัติรายวิชายกเว้นหน่วยกิตในระบบ                     | 7    |
| การขอปลดล็อกแก้ไขข้อมูลรายวิชายกเว้นหน่วยกิตผิด มี 2 กรณี                                     | 9    |
| การพิมพ์ใบคำร้องยกเว้นหน่วยกิต                                                                | 10   |
| ตัวอย่างคำร้องยกเว้นหน่วยกิต                                                                  | 10   |
| การเตรียมเอกสาร และหลักฐานยกเว้นหน่วยกิต                                                      | 11   |
| ตัวอย่างระเบียนแสดงผลการเรียนและการทำหลักฐาน                                                  | 11   |
| ตัวอย่างโครงสร้างหลักสูตรของสถาบันเดิม                                                        | 12   |
| การตรวจสอบผลการพิจารณายกเว้นหน่วยกิต                                                          | 12   |
| การพิมพ์ใบชำระเงินค่าธรรมเนียมยกเว้นหน่วยกิต                                                  | 13   |
| การชำระเงินค่าธรรมเนียมยกเว้นหน่วยกิตผ่าน NET Bank ผ่านการสแกน QR Code                        |      |
| หรือนำใบเสร็จชำระเงินค่าธรรมเนียมจ่ายที่ธนาคาร                                                | 14   |
| การตรวจสอบข้อมูลการชำระเงินค่าธรรมเนียมยกเว้นหน่วยกิต                                         | 14   |
| การสิ้นสุดระยะเวลาการยกเว้นหน่วยกิต                                                           | 15   |
| การตรวจสอบรายวิชาที่เรียนเพิ่มเติมหมวดศึกษาทั่วไป                                             | 15   |

# สารบัญ

### ยกเว้นหน่วยกิต

ยกเว้นหน่วยกิต หมายถึง การนำหน่วยกิตรายวิชาในหมวดทักษะชีวิต หรือหมวดศึกษาทั่วไป ที่ได้ศึกษามาแล้ว ในระดับอุดมศึกษา หรือเทียบเท่าที่ทบวงมหาวิทยาลัย หรือหน่วยงานของรัฐที่มีอำนาจตามกฎหมายรับรองโดยนำรายวิชา มาขอยกเว้นหน่วยกิตหมวดวิชาศึกษาทั่วไปของมหาวิทยาลัย

## 1. คุณสมบัติผู้มีสิทธิ์ยกเว้นหน่วยกิต

- 1. นักศึกษาต้องสำเร็จการศึกษาระดับปริญญาตรี จากมหาวิทยาลัยราชภัฏยะลา
- 2. นักเรียน นักศึกษาต้องสำเร็จการศึกษาระดับ (อนุปริญญา/ ปวส./หรือเทียบเท่า/หรือปริญญาตรี ) จากสถาบันอื่น

# 2. หลักเกณฑ์การยกเว้นหน่วยกิต

- 1. การยกเว้นหน่วยกิตจะต้องกระทำให้เสร็จสิ้นภายในปีการศึกษาแรกของการศึกษาตามหลักสูตร
- 2. การยกเว้นหน่วยกิตต้องดำเนินการตามปฏิทินวิชาการเทียบโอนผลการเรียน และยกเว้นหน่วยกิต
- 3. ผู้มีสิทธิ์ยกเว้นหน่วยกิตต้องสำเร็จการศึกษาแล้วเท่านั้น

 รายวิชาที่ขอยกเว้นหน่วยกิต จะต้องเป็นรายวิชาที่อยู่ในหมวดศึกษาทั่วไป หรือหมวดวิชาทักษะชีวิต/หมวดวิชา สมรรถนะแกนกลาง เท่านั้น (ตรวจสอบจากโครงสร้างหลักสูตร)

## 5. *ห้าม*นำรายวิชาในหมวดทักษะวิชาชีพ มายกเว้นหน่วยกิตโดยเด็ดขาด

 6. จำนวนหน่วยกิตทุกรายวิชาที่ขอยกเว้นได้ รวมแล้วต้องไม่ต่ำกว่า 18 หน่วยกิต/ และไม่เกิน 30 หน่วยกิต (ไม่รวม หน่วยกิตหมวดวิชาเสรี)

7.รายวิชาที่ยกเว้นหน่วยกิตแล้ว ห้ามนำไปเทียบโอนผลการเรียนอีกเด็ดขาด

8.จำนวนหน่วยกิตที่ได้รับยกเว้น จะไม่ระบุรายวิชาในระเบียนผลการเรียน แต่นำจำนวนหน่วยกิตไปรวมใน การพิจารณาสำเร็จการศึกษาตามหลักสูตร และไม่นำมาคำนวณคะแนนเฉลี่ยสะสม

# 3. เงื่อนไขการยกเว้นหน่วยกิต

| 1. ผู้ที่สำเร็จการศึกษาระดับปริญญาตรีจาก<br>มหาวิทยาลัยราชภัฏยะลา                                                                            | 1. ให้ยกเว้นหน่วยกิตหมวดวิชาศึกษาทั่วไปได้ 30 นก. และ<br>หมวดวิชา เลือกเสรี 6 นก.                                                  |
|----------------------------------------------------------------------------------------------------|----------------------------------------------------------------------------------------------------|
| <ol> <li>ผู้ที่สำเร็จการศึกษาระดับปริญญาตรีจากสถาบัน</li> <li>อื่น เป็นหลักสูตรที่ผ่านการเห็นชอบของสกอ.หรือ</li> <li>กพ. เท่านั้น</li> </ol> | 2. ให้ยกเว้นหน่วยกิตหมวดวิชาศึกษาทั่วไปได้ 30 นก. และ<br>หมวดวิชา เลือกเสรี 6 นก.                                                  |
| 3. ผู้ที่สำเร็จการศึกษาระดับอนุปริญญา (วชช.)<br>เป็นหลักสูตรที่ผ่านการเห็นชอบของสกอ.หรือ กพ.<br>เท่านั้น                                     | 3. ให้ยกเว้นหน่วยกิตหมวดวิชาศึกษาทั่วไปได้ 30 นก. และ<br>หมวดวิชา เลือกเสรี 6                                                      |
| 4. ผู้ที่สำเร็จการศึกษาระดับประกาศนียบัตรวิชาชีพ<br>ชั้นสูง ปวส./หรือ เทียบเท่า เป็นหลักสูตรที่ผ่านการ<br>เห็นชอบของสกอ.หรือ กพ. เท่านั้น    | <ol> <li>ให้ยกเว้นหน่วยกิตหมวดศึกษาทั่วไป ได้ตามจำนวนหน่วย<br/>กิตวิชาที่เรียนมาแล้วเท่านั้น และหมวดวิชาเลือกเสรี 6 นก.</li> </ol> |

**ผู้ที่สำเร็จการศึกษาเกิน 10 ปี** (นับจากวันที่จบการศึกษาในใบรายงานผลการเรียน **ไม่เกินเดือนมิถุนายน ของปี** การศึกษา) <u>ต้องเรียนเพิ่มเติม</u>รายวิชาตามประกาศของมหาวิทยาลัยราชภัฏยะลา 6 นก. โดยไม่นำหน่วยกิตมานับรวม

### 4. หลักฐานที่ใช้ในการยกเว้นหน่วยกิต

1. โครงสร้างหลักสูตร+ปกหลักสูตร ของสถาบันเดิมตามสาขาที่จบมา มีประทับตราสถาบันเดิม

 สำเนาระเบียนแสดงผลการเรียน (Transcript/ ใบ รบ.) ต้องมีตราประทับของสถาบันเดิม มีลายเซ็นผู้บริหาร เขียน สำเนาถูกต้อง/ ลงลายมือชื่อ นศ.

3. สำเนาใบเปลี่ยนชื่อ-สกุล (ถ้ามี) เขียนสำเนาถูกต้อง/ ลงลายมือชื่อ นศ.

\*\* ผู้ที่สำเร็จการศึกษาหลักสูตรระดับประกาศนียบัตรวิชาชีพชั้นสูง (ปวส.) (จบในปีใดตรวจสอบจากใบรายงานผลการศึกษา เช่น พ.ศ.2557 หรือ พ.ศ. 2563) <u>ดาวน์โหลด โ</u>ครงสร้างหลักสูตรประกาศนียบัตรวิชาชีพชั้นสูง ได้จากอินเตอร์เน็ต (เลือก ประเภทวิชา/สาขาวิชา) ที่สำเร็จการศึกษาจากสถาบันเดิม

### 5. การเตรียมคำร้องยกเว้นหน่วยกิต พร้อมหลักฐาน

นักศึกษายื่นใบคำร้องยกเว้นหน่วยกิตพร้อมหลักฐาน ส่งเจ้าหน้าที่งานมาตรฐานการศึกษา กองบริการการศึกษา ดังนี้

1. ใบคำร้องยกเว้นหน่วยกิตที่พิมพ์จากระบบ และอาจารย์ที่ปรึกษาตรวจสอบลงลายมือซื่อเรียบร้อยแล้ว

2. สำเนาใบแสดงผลการศึกษา (Transcript/ ใบ รบ.) มีตราประทับของสถาบันเดิม มีลายเซ็นผู้บริหาร เซ็นสำเนาถูกต้อง/ ลงลายมือชื่อนักศึกษา

3. โครงสร้างหลักสูตร + ปกหลักสูตร จากสถาบันเดิม 1 ชุด <u>(เอกสารใช้ร่วมกันได้ เมื่อทุกคนต้องจบจาก สถาบัน/</u> สาขาวิชา/ ปีที่จบ : ต้องเหมือนกันเท่านั้น) และเข้าศึกษาในสาขาวิชา/ร่วมห้องเดียวกันเท่านั้น

4. สำเนาใบเปลี่ยนชื่อ - สกุล (ถ้ามี) เขียนสำเนาถูกต้อง และลงลายมือชื่อ นศ.

 <u>สำเนาใบรายงานผลการเรียน และโครงสร้างหลักสูตรจากสถาบันเดิม ขีดเส้นใต้ทุกรายวิชาที่ขอยกเว้นหน่วยกิต</u> เขียนตัวเลข เช่น 1,2,3,4 กำกับรายวิชา ให้ลำดับที่ ตรงกับวิชาในแบบฟอร์มใบคำร้องเทียบโอนฯ ที่ปริ้นจากระบบ)

### 6. การชำระค่าธรรมเนียมยกเว้นหน่วยกิต

การชำระเงินค่าธรรมเนียมให้จ่ายตามกำหนดการปฏิทินวิชาการเทียบโอน และยกเว้นหน่วยกิต ดังนี้

1. ค่าธรรมเนียมยกเว้นหน่วยกิต หน่วยกิตละ 50 บาท

1.1 ชำระค่าธรรมเนียมผ่าน (Mobile Banking) โดยการสแกน QR Code จากใบแจ้งยอดชำระเงิน หรือ

1.2 ชำระค่าธรรมเนียมโดยพิมพ์ใบแจ้งยอดชำระเงิน นำไปจ่ายที่ธนาคาร

 สลิปการชำระเงินค่าธรรมเนียม หรือใบเสร็จการชำระเงินที่ธนาคาร ห้ามทำสูญหายเพื่อเก็บไว้เป็นหลักฐาน จนกว่าจบการศึกษา

#### การยกเว้นหน่วยกิต

นักศึกษาระดับปริญญาตรี (แผนการเรียนเทียบโอน) ดำเนินการยกเว้นหน่วยกิตผ่านระบบออนไลน์ โดยการนำ รายวิชาหมวดวิชาสมรรถนะแกนกลาง หรือหมวดวิชาทักษะชีวิต หรือหมวดศึกษาทั่วไป ที่เคยศึกษามาก่อนแล้วในระดับ ปริญญาตรี หรือระดับอนุปริญญา หรือระดับประกาศนียบัตรวิชาชีพชั้นสูง (ปวส.) ตรวจสอบรายวิชาจากโครงสร้างหลักสูตร สาขาที่สำเร็จการศึกษา และใบรายงานผลการศึกษา

#### การเข้าระบบยกเว้นหน่วยกิตผ่านระบบออนไลน์

- 1. เข้าระบบยกเว้นหน่วยกิต <u>https://eduservice.yru.ac.th/except/</u>
- 2. QR **Coed** เข้าระบบยกเว้นหน่วยกิต

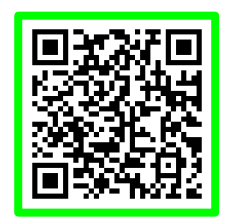

### การยกเว้นหน่วยกิตแบบออนไลน์

- 1. username : คีย์รหัสนักศึกษา password คีย์รหัสผ่าน (ใช้รหัสเดียวกับระบบลงทะเบียนเรียน)
- 2. คลิกเข้าระบบ (sing in)

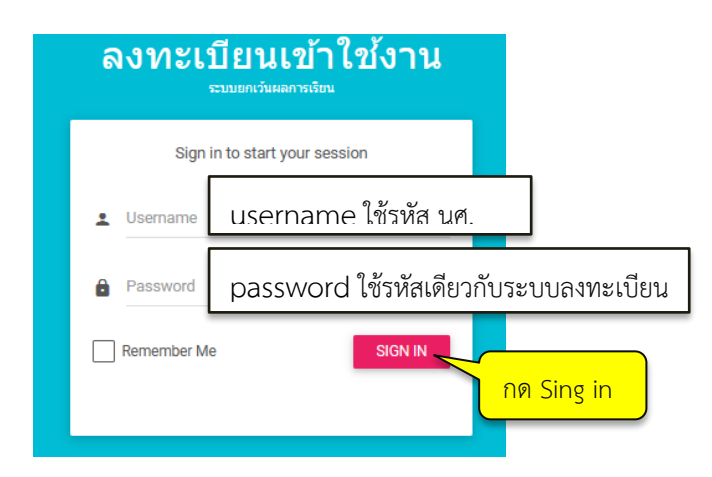

3. ตรวจสอบข้อมูลนักศึกษา เช่น รหัสนักศึกษา ชื่อ – สกุล หลักสูตร/ สาขาที่เรียน ถูกต้องหรือไม่

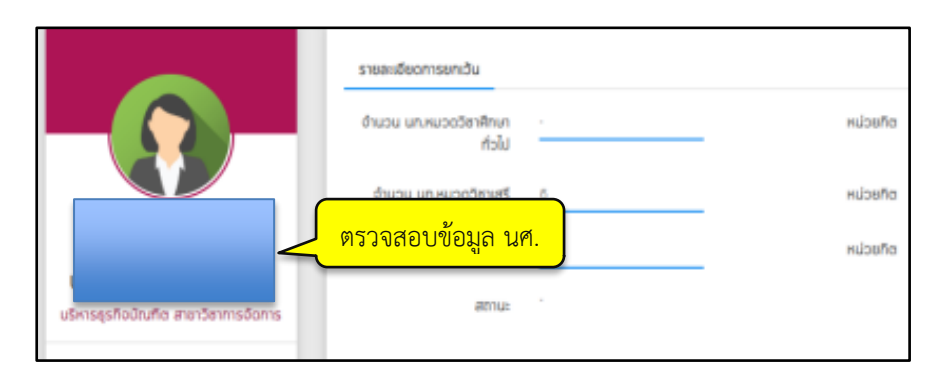

 นักศึกษาสำเร็จตามหลักสูตร ปริญญาตรี, ประกาศณียบัตรวิชาชีพชั้นสูง (ปวส), อนุปริญญา (วิทยาลัยชุมชน) ให้คลิกเลือกตามเมนูที่กำหนด เช่น สำเร็จระดับอนุปริญญา (วิทยาลัยชุมชน) ให้เลือกเมนูสำหรับผู้สำเร็จระดับอนุปริญญา และปริญญาตรี เพื่อเข้าระบบทำการยกเว้นหน่วยกิต

| S≃U                                                                                                    | บยกเว้นผลการเรียน                          |
|----------------------------------------------------------------------------------------------------|--------------------------------------------|
| 9                                                                                                    |                                            |
|                                                                                                    | ~                                          |
| final and a second second seco | สำหรับผู้สำเร็จระดับ ปวส.เท่านั้น          |
| :=                                                                                                    | สำหรับผู้สำเร็จระดับอนุปริญญา และปริญญาตรี |
| Ð                                                                                                    | ออกจากระบบ                                 |

5. *สำเร็จการศึกษาระดับอนุปริญญา และปริญญาตรี* คลิกเมนูคำร้องยกเว้นหน่วยกิต เพื่อดำเนินการยกเว้นหน่วยกิต

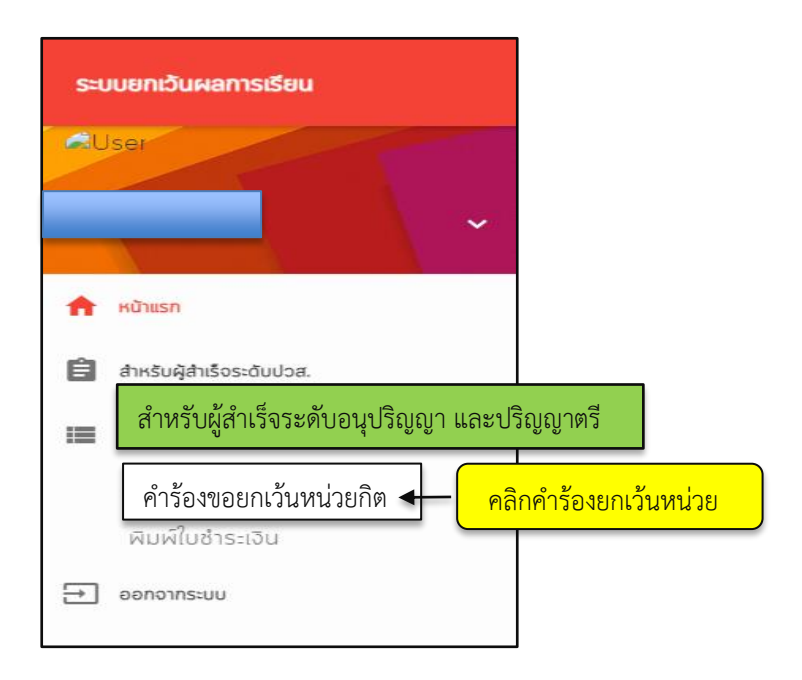

6. นักศึกษาคลิกยอมรับระยะเวลาที่จบการศึกษามาแล้วจากสถานศึกษาบันเดิม ไม่เกิน 10 ปี หรือเกิน 10 ปี

| ระบบยกเว้นผลการเรียน                  |                                                                                                    |
|---------------------------------------|----------------------------------------------------------------------------------------------------|
| •                                     | จัดการระบบยกเว้นผลการเรียน<br>หลักสูตรบริหารธุรกิจบัณฑิต สาขาวิชาการจัดการ มหาวิทยาลัยราชภัฎยะลา<br>โรงเรียน/สถานศึกษาเดิมวิทยาลัยการอาชีพสายบุรี |
| 🕈 หน้าแรก                             | ข้าพเจ้าขอบรับรองว่า ข้าพเจ้าได้สำเร็จการศึกษามาแล้ว                                                                                              |
| 🖹 สำหรับผู้สำเร็จระดับปวส. +          | 0_ ไม่เกิน10 ปี _™0 เกิน10 ปี คลิก ไม่เกิน10ปี/ เกิน10ปี                                                                                          |
| 📕 สำหรับผู้สำเร็จระดับอนุและปริญญาตรี | ข้าพเจ้ายืนยันข้อมูลเป็นความความจริงทุกประการ 🗸 คลิก ยืนยันข้อมล                                                                                  |
| คำร้องขอยกเว้นหน่วยกิต                | รบชพเา 🧹 คลิก SUBMIT                                                                                                    |
| พิมพ์ใบชำระเงิน                       |                                                                                                    |
| ออกจากระบบ                            |                                                                                                    |

7. ตรวจสอบหลักสูตร สาขาวิชา ชื่อสถานศึกษาเดิม ถูกต้องหรือไม่ (ถ้าไม่ถูกต้องแจ้งเจ้าหน้าที่)

| ระบบยกเว้นผลการเรียน                                                         |                                                                                                    |                    |                                               |
|------------------------------------------------------------------------------|----------------------------------------------------------------------------------------------------|--------------------|-----------------------------------------------|
| •                                                                            | จ้ดการระบบยกเว้นผลการเรียน                                                                                     | ตรวจสอ<br>ชื่อของส | บ หลักสูตร สาขา<br>ถาบันเดิมที่สำเร็จการศึกษา |
| ~                                                                            | หลักสูตรบริหารธุรกิจบัณฑิต สาขาวิชาการจัดการ มหาวิทยาลัยราชภัฏ<br>โรงเรียน/สถานศึกษาเดิมวิทยาลัยอาชีวศึกษายะลา | ุายะลา             |                                               |
| <ul> <li>หน้าแรก</li> <li>สำหรับผู้สำเร็จระดับปวส. และอนุปริญญา -</li> </ul> | กรณีรายวิชาที่ปรากฎไม่ถูกต้องให้นักศึกษาลบรายวิชาออก                                                           |                    |                                               |
| > บันทึกรายวิชา                                                              |                                                                                                    |                    |                                               |

8. สำเร็จการศึกษาระดับประกาศนียบัตรวิชาชีพชั้นสูง (ปวส.) คลิกเมนูบันทึกรายวิชา เพื่อดำเนินการยกเว้นหน่วยกิต

| s=u           | บยกเว้นผลการเรียน                   |
|---------------|-------------------------------------|
| U1041<br>1364 | าวอีมาน ปายอ<br>15013 🗸             |
| <b>↑</b>      | สำหรับผู้สำเร็จระดับปวส.            |
|               | บันทึกรายวิชา<br>ศลิกบันทึกรายวิชา  |
|               | พิมพีใบซ่ำระเงิน                    |
| :=            | สำหรับผู้สำเร็จระดับอนุและปริญญาตรี |
| ∋             | ออกจากระบบ                          |

### การบันทึกรายวิชายกเว้นหน่วยกิต สำหรับผู้สำเร็จการศึกษาระดับประกาศนียบัตรวิชาชีพชั้นสูง (ปวส.)

เลือกรายวิชาในหมวดศึกษาทั่วไป หรือ หมวดทักษะชีวิตเท่านั้น ให้ดูรายวิชาในโครงสร้างหลักสูตรจากสถาบันเดิม

- 1. **คลิกแสดงรายวิชา** (ระบบจะแสดงรายวิชาที่มีประวัติการยกเว้นหน่วยกิตมาแล้ว)
- 2. ตรวจสอบรหัสวิชา ชื่อวิชา หน่วยกิต ให้ตรงกับใบรายงานผลการเรียน (รบ.) จากสถาบันเดิมที่จบการศึกษา
- 3. เลือกเพิ่มรายวิชาที่สถานะตัวอักษร P
- 4. คลิกเพิ่ม 🕎 รายวิชาหมวดทักษะชีวิต <u>ที่เคยศึกษามาแล้ว</u> (ตามใบ รบ.) ทำทุกรายวิชาที่ต้องการยกเว้น
- 5. ยืนยันการเพิ่มรายวิชา คลิกตกลง
- 6. คลิกตกลงบันทึกข้อมูลสำเร็จ และคลิกบันทึกข้อมูล

| ค้นหารายวิ | รชา                |                               |                      |                                           |
|------------|--------------------|-------------------------------|----------------------|-------------------------------------------|
| แสดง       | รายวิชา            | คลิกแสดงรายวิชา               |                      |                                           |
| 8          | รศัสวิชา           | ชื่อวิชา                      |                      | Hubeño a <mark>4. คลิกเพิ่มรายวิชา</mark> |
| 1          | 300-1305           | วิทยาศาลชร์เพียงามธุรกิจแล่   | ทรวจสอบข้อมูลรายวิชา | 3 P 1                                     |
| 2          | 3000-1101          | ภาษาไทยเพื่อการสื่อสารในงาน   | เอาชีพ               | з Р 🚆                                     |
| з          | 3000-1101          | ภาษาไทยเพื่อสื่อสารในงานอาชีพ |                      | 3 3. เลือกสถานะ                           |
| eduser     | rvice.yru.ac.th บอ | งกว่า                         |                      | ตัวอักษร P                                |
| ยืนยัง     | นการเพิ่มรายวิชา   |                               |                      | 🥝 Successl บันทึกข้อมูลสำเร็จ             |
|            |                    | 5. คลิกตกลง                   | ยกเล็ก 6. คลิก       | anas anas                                 |

### กรณีบันทึกข้อมูลยกเว้นหน่วยกิตไม่สำเร็จ

เมื่อคลิก <u>ตกลง</u>แล้วปรากฏข้อความ *ไม่สามารถทำรายการได้ เนื่องจากรายวิชาดังกล่าวมีข้อมูลในระบบแล้ว* แสดงว่ารายวิชาที่ นศ. เพิ่มข้อมูลมีประวัติการยกเว้นหน่วยกิตเดิมอยู่แล้ว ดังรูป

1. ให้นศ. ย้อนกลับไปคลิกที่<u>เมนูแสดงรายวิชา</u>

2. เลือกรายวิชาที่ต้องการยกเว้นฯ จากระบบและวิชาตรงกับในระเบียนแสดงผลการเรียน (รบ.)

| 🛇 Successl ไม่สามารถทำรายการได้ เนื่องจากรายวิชาดังกล่าวมีข้อมูลในระบบแล้ว |
|----------------------------------------------------------------------------|
| cnas                                                                       |

## การเพิ่มรายวิชายกเว้นหน่วยกิต (ที่ไม่มีประวัติรายวิชาการยกเว้นในระบบ)

เพิ่มข้อมูลที่กำหนด (ระบุรหัสวิชา ชื่อวิชา ระบุหน่วยกิต) ดูรายละเอียดจากใบระเบียนแสดงผลการเรียน

- 1. คลิกเมนูเพิ่มรายวิชายกเว้นๆ
- 2. เพิ่มข้อมูลรายวิชาที่ต้องการยกเว้นฯ และตรวจสอบความถูกต้อง (ให้ตรงกับใบระเบียนแสดงผลการเรียน)
- 3. คลิกยืนยันข้อมูลในช่องสี่เหลี่ยม
- 4. คลิก SUBMIT
- 5. คลิกบันทึกข้อมูล
- 6. คลิกตกลงบันทึกข้อมูลสำเร็จ

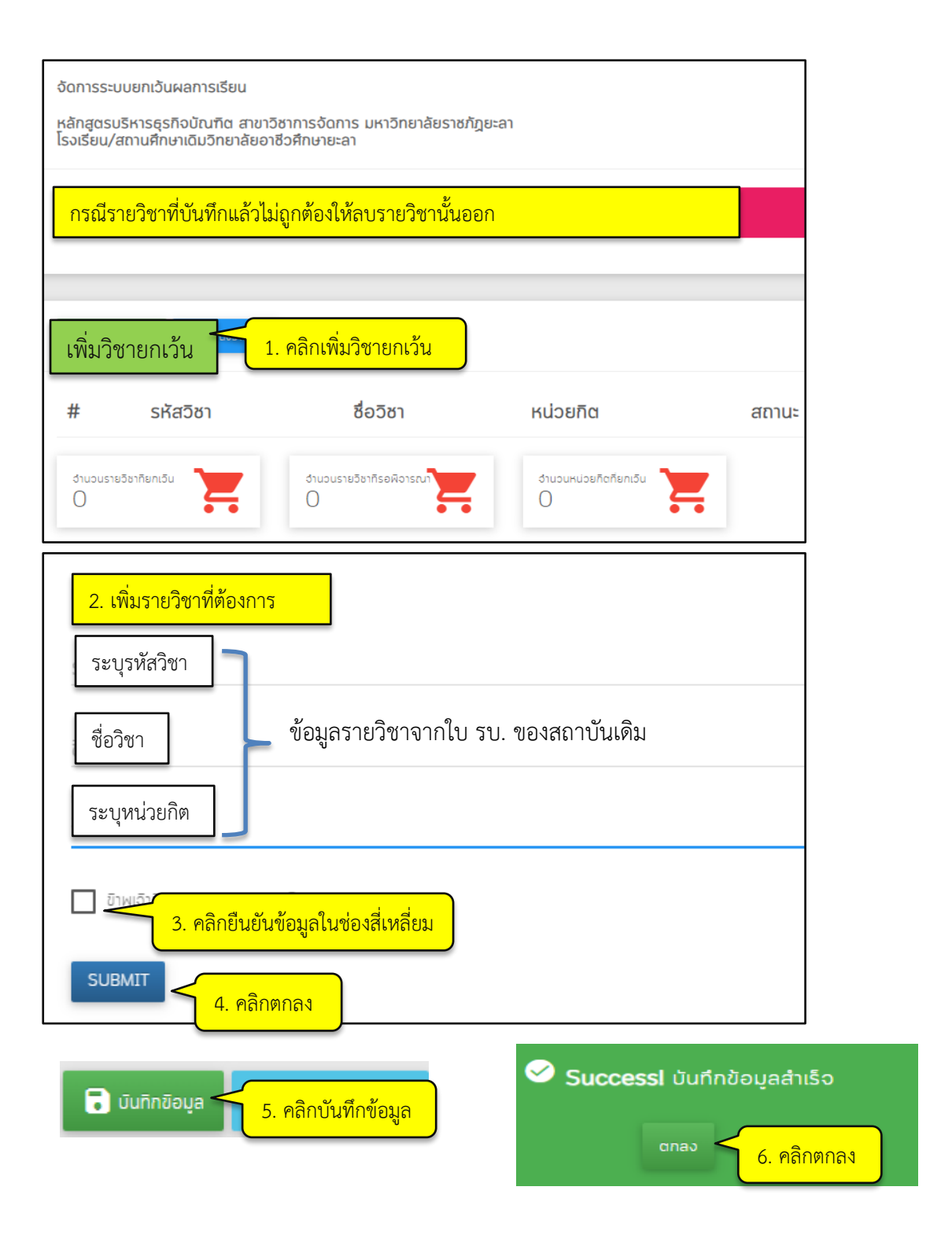

### การขอปลดล็อกแก้ไขข้อมูลรายวิชายกเว้นหน่วยกิตผิด มี 2 กรณี

#### กรณีที่ 1 แก้ไขรายวิชาที่<u>ยังไม่ได้บันทึกข้อมูล</u>

นักศึกษาบันทึกข้อมูลผิด เช่น ชื่อรายวิชาผิด ระบุหน่วยกิตผิด รหัสวิชาผิด หรือต้องการเพิ่ม หรือ ลบรายวิชาที่ ยกเว้นหน่วยกิต ยังไม่ได้บันทึกข้อมูลไปแล้ว ให้ดำเนินการดังนี้

- 1. ลบข้อมูลที่รูปถังขยะ
- 2. แก้ไขข้อมูลใหม่ หรือลบรายวิชาที่ผิด หรือเพิ่มรายวิชาใหม่

| (אוֹא       | วิชายกเวิน 🭳 แสดงรายวิชา |                              |                            |       | คลิกลาเข้อมล |
|-------------|--------------------------|------------------------------|----------------------------|-------|--------------|
| #           | รหัสวิชา                 | ชื่อวิชา                     | หน่วยกิต                   | สถานะ |              |
| 1           | 3000-1101                | ภาษาไทยเพื่อลือสารในงานอาชีพ | З                          | ούμο  | ×            |
| diuous<br>1 | ายวิชากิยกเว็น           | จำนวนรายวิชาทีรอพิจารณา<br>O | จำนวนหน่วยกิดทียกเว็บ<br>3 |       |              |

กรณีที่ 2 แก้ไขรายวิชาที่<u>บันทึกข้อมูลแล้ว</u>

นักศึกษาบันทึกข้อมูลผิด เช่น ชื่อรายวิชาผิด ระบุหน่วยกิตผิด รหัสวิชาผิด หรือต้องการเพิ่ม หรือ ลบรายวิชาที่ ยกเว้นหน่วยกิต แต่ได้บันทึกข้อมูลไปแล้ว ให้ดำเนินการดังนี้

- 1. คลิกขอปลดล็อคในระบบ (ขอปลดล็อคแก้ไขได้ไม่เกิน 2 ครั้ง) รอเจ้าหน้าที่ปลดล็อค
- 2. แก้ไขข้อมูลที่ผิด หรือลบรายวิชาที่ผิด หรือเพิ่มรายวิชาใหม่
- 3. คลิกตกลง

| #          | รหัสวิชา  | ชื่อวิชา                                  | หน่วยกิต | สถานะ |   |
|------------|-----------|-------------------------------------------|----------|-------|---|
| Ĺ          | 3000-1101 | ภาษาไทยเพื่อสื่อลารในงานอาชีพ             | 3        | ούμο  | 6 |
| 1<br>3 our | nnBoya    | o 📻<br>เอปลดล็อด <mark>คลิกขอปลดล์</mark> | 3 📻      |       |   |
|            |           |                                           |          |       |   |

### การพิมพ์ใบคำร้องยกเว้นหน่วยกิต

เมื่อดำเนินการยกเว้นหน่วยกิตครบถ้วนทุกวิชาแล้ว ให้พิมพ์ใบคำร้องยกเว้นหน่วยกิต (ทั้งรายวิชาที่แสดงผล รอดำเนินการตรวจสอบ หรือแสดงผลผ่านการพิจารณาแล้ว)

- 1. เข้าระบบยกเว้นหน่วยกิต
- 2. ระบบแสดงสถานะรอผลพิจารณาอนุมัติจำนวนหน่วยกิต
- 3. คลิกพิมพ์รายงาน
- 4. พิมพ์รายงานใบคำร้องยกเว้นหน่วยกิต

| ✓ User<br>นางสาวชัยนับ ซีนา<br>106545004                                    | กรณีรายวิชาที่ปรากฏไม่ถูกต้องให้นักศึกษาลบรายวิชาออก Click เพื่อลบรายวิชา ×                                                                                                    |
|-----------------------------------------------------------------------------|----------------------------------------------------------------------------------------------------|
|                                                                             |                                                                                                    |
| 👚 หน้าแรก                                                                   | บันทึกข้อมูลเมื่อวันที่                                                                                                    |
| 🚖 สำหรับผู้สำเร็จระดับปวส. –                                                | # รหัสวิชา ชื่อวิชา หน่วยทิต สถานะ                                                                                                    |
| บันทึกรายอชา<br>พิมพ์รายงาน<br>> ศิมศ์ใบฮาระเจิน                            | 1         3000-1101         личіпезіе šearsílus nuentik         3         одо         области со состав<br>области со состав<br>о |
| <ul> <li>สำหรับผู้สำเร็จระดับอนุและปริญญาตรี</li> <li>ออกจากระบบ</li> </ul> | 📑 พิมพ์ใบค่ารืองยกเวิน 🦳 คลิกพิมพ์ใบคำร้องยกเว้น                                                                                                    |

#### ตัวอย่างคำร้องยกเว้นหน่วยกิต

- 1. ใบคำร้องยกเว้นหน่วยกิต ส่งให้อาจารย์ที่ปรึกษาตรวจสอบความถูกต้อง และลงลายมือชื่ออาจารย์
- 2. นำใบคำร้องยกเว้นหน่วยกิต (ที่อาจารย์ลงลายมือชื่อแล้ว) ส่งเจ้าหน้าที่กองบริการการศึกษา
- 3. แนบหลักฐานสำเนาระเบียนแสดงผลการเรียน และโครงสร้างหลักสูตรจากสถาบันเดิม ใบสำคัญการเปลี่ยนชื่อ (ถ้ามี)

| តាចារិថា ភ្                              | 2.<br>3.                                   | โครงสร้างหล้<br>อื่นๆ (ระบุ)                   | กลูตร (สถานศึกษาเติม)                                                      |         |                                | สาขาวิชา<br>อาการตัด | ข้าพเจ้า<br>บัญชีบัณ                     | 2. โครงสร้างห<br>3. อื่นๆ (ระบุ)<br>นางสา<br>ทิด สา<br>หไม่ระบ         | ลักสูตร (สถานศึกษาเดิม)<br>                                                           |                | . *     |
|------------------------------------------|--------------------------------------------|------------------------------------------------|----------------------------------------------------------------------------|---------|--------------------------------|----------------------|------------------------------------------|------------------------------------------------------------------------|---------------------------------------------------------------------------------------|----------------|---------|
| อาจารย์ที่เ<br>ร่<br>เพราะเป็นผู้อ<br>โด | ใความประสง<br>ในรี่จการศึกษ<br>เยซอยกเว้นห | ค์จะขอยกเว้น<br>รา/เคยศึกษา<br>น่วยกิตตั้งต่อ่ | ผลการเรียนจำนวน 7 วิชา 21 ท<br>จากสถานศึกษา วิทยาลัยเทคนิคปัดตานี<br>เปนี้ | ณ่วยกิด | ข้าพเข้ามีสิทธิ์ยกเว็นหน่วยกิด | ເຫรາະເປັນ            | มีความข<br>ผู้สำเร็จก<br>โดยขอย<br>สำคับ | ประสงค์ของอยกรร<br>ารศึกษา/เคยศึกษา<br>กเว้นหน่วยกิตตั้งต่<br>รหัสวิชา | นสมการเรยน จานวน 7 วรา 4.4 ชุ<br>1 จากสถานศึกษา<br>อไปนี้<br>วายวิชาที่เคยเรียนภาแล้ว |                |         |
| - F                                      | รำตับ ร                                    | นัสวิทา                                        | รายวิชาที่เคยเรียงมาแล้ว                                                   | นก      | 60                             |                      | 1                                        | 3000-1610                                                              | คุณภาพชีวิตเพื่อการทำงาน                                                              | 1              | ย่างเ   |
| H                                        | 1 20                                       | 00-1406                                        | แตกคลัสพื้นธาบ /                                                           | 4-0     |                                |                      | 2                                        | 3000-1201                                                              | ภาษาอังกฤษเพื่อการสื่อสารทางธุรกิจและสังคม                                            | 3              | 64 T F4 |
| -                                        | 2 20                                       | 00.1502                                        | แสงนะถือพอเพียง                                                            | 5       | ลพิจารณา                       |                      | 3                                        | 3000-1406                                                              | แคลดูลัสพื้นฐาน                                                                       | 3              | ผ่าน    |
|                                          | 2 20                                       | 00-1502 /                                      | การสูกรถองคอง                                                              |         |                                |                      | 4                                        | 3000-1313                                                              | วิทยาศาสตร์และเทคโนโลยีเพื่อชีวิต                                                     | 3              | ผ่าน    |
| -                                        | 5 50                                       | 00-1001                                        | การและ ( ส่วนสายสุขราวที่และสงคม)                                          | 5/      | 2070 1200 1                    |                      | 5                                        | 3000-1607                                                              | สารสนเทศเพื่อการเรียนรู้                                                              | 1              | ต่าน    |
| -                                        | 4 30                                       | 00-1314 /                                      | วทยาศาสตรเพอคุณภาพชวด /                                                    | 3 /     | รอพจารณา                       |                      | 6                                        | 3000-1501                                                              | ชีวิตกับสังคมไทย                                                                      | 3              | ผ่าน    |
|                                          | 5 30                                       | 00-1201 j                                      | ภาษาอังกฤษเพื่อการสื่อสารทางธุรกิจและสังคม j                               | 3       | / รอพิจารณา                    |                      | 7                                        | 3000-1101                                                              | ภาษาไทยเพื่อสื่อสารในงานอาชีพ                                                         | 3              | ผ่าน    |
| -                                        | 6 30                                       | 00-1208 <i>j</i>                               | ภาษาอังกฤษธุรกิจในงานอาชีพ 🧹                                               | 3       | / รอพิจารณา                    |                      | 8                                        | 3000-1608                                                              | พลศึกษาเพื่องานอาชีพ                                                                  | 1              | ผ่าน    |
|                                          | 7 30                                       | 00-1101 /                                      | ภาษาไทยเพื่อสื่อสารในงานอาชีพ                                              | 3/      | รอพิจารณา                      |                      | 9                                        | 3000-1208                                                              | ภาษาอังกฤษธุรกิจในงานอาชีพ                                                            | 3              | มาน     |
|                                          | 1 25                                       |                                                |                                                                            |         |                                | ขั้นตอนกำ            | นินการ                                   |                                                                        |                                                                                       |                |         |
| ขั้นตอนคำเนิง                            | 1015                                       |                                                |                                                                            | _       |                                | *1 mmm               | อบขอมล                                   | เบืองคนแล้ว                                                            | 2) งานมาตรฐานการศึกษ                                                                  | <del>9</del> 7 |         |

## การเตรียมเอกสาร และหลักฐานยกเว้นหน่วยกิต

1. สำเนาระเบียนแสดงผลการเรียน *ให้<u>ขีดเส้นใต้รายวิชา</u>ที่*ขอยกเว้นหน่วยกิต

2. สำเนาระเบียนแสดงผลการเรียน <u>ให้ระบุตัวเลขกำกับ</u> (เลขที่ระบุให้ตรงกับรายวิชาในใบคำร้องยกเว้นฯ

ที่ปริ้นจากระบบ)

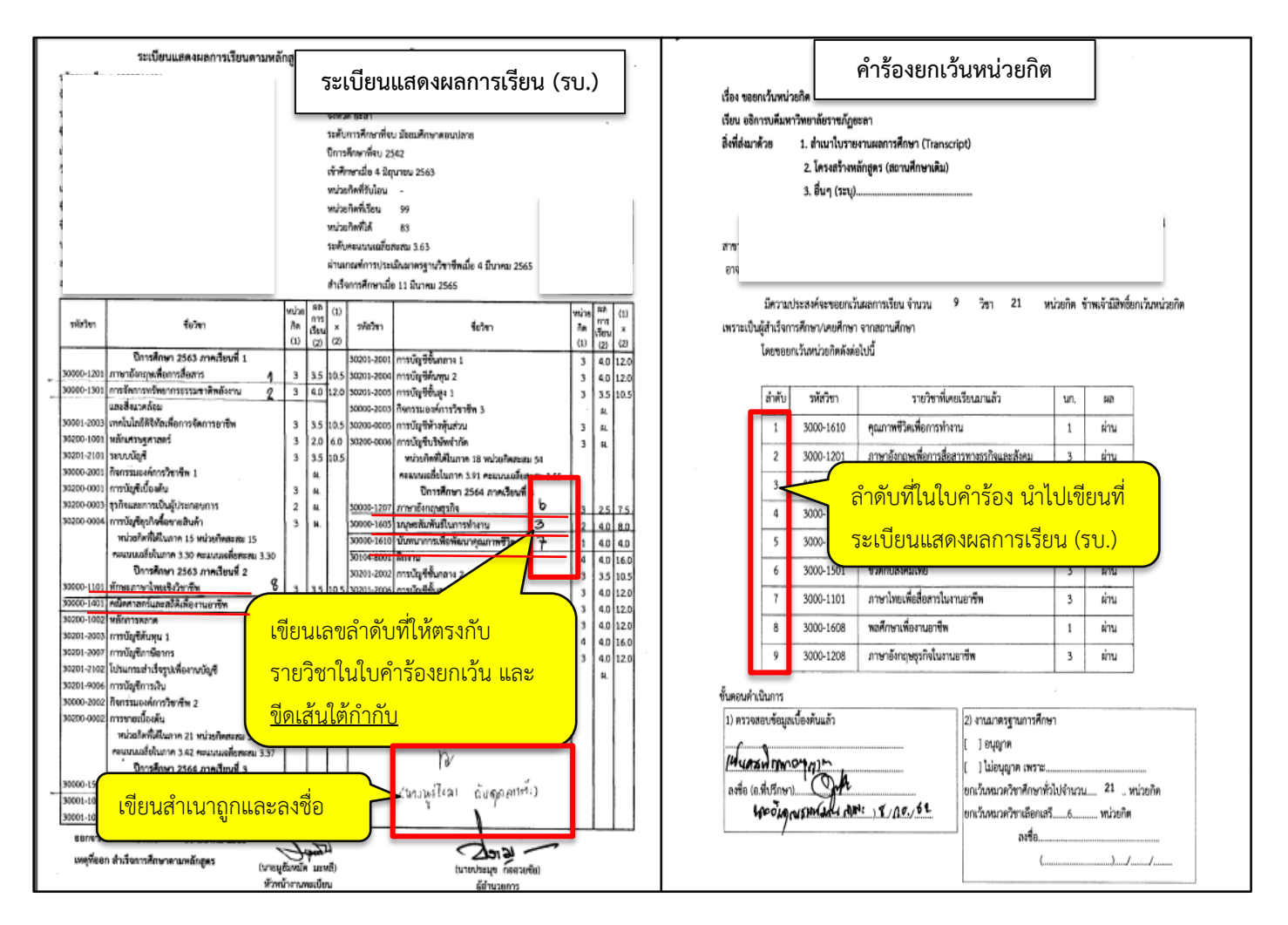

 3. โครงสร้างหลักสูตรจากสถาบันเดิม ใช้ร่วมกันได้ เมื่อนักศึกษาจบจากสถาบันเดียวกัน สาขาเดียวกัน ปีเดียวกัน และ เข้าศึกษาในมหาวิทยาลัยต้องอยู่ห้องเดียวกัน ใช้ดินสอได้ เพื่อสะดวกในการแก้ไข

4. ขีดเส้นใต้รายวิชาที่ยกเว้นฯ ในโครงสร้างหลักสูตร และเขียนตัวเลขกำกับบนรายวิชาให้ตรงกับใบคำร้อง

้ลิ้งค์ โครงสร้างหลักสูตรประกาศนียบัตร วิชาชีพชั้นสูง (ปวส.) พ.ศ. 2557 <u>https://shorturl.asia/gAm₃C</u>

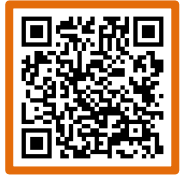

้ลิ้งค์ โครงสร้างหลักสูตรประกาศนียบัตร วิชาชีพชั้นสูง (ปวส.) พ.ศ. 2563 <u>https://shorturl.asia/zOVD2</u>

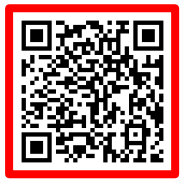

#### โครงสร้างหลักสูตรของสถาบันการศึกษาเดิม

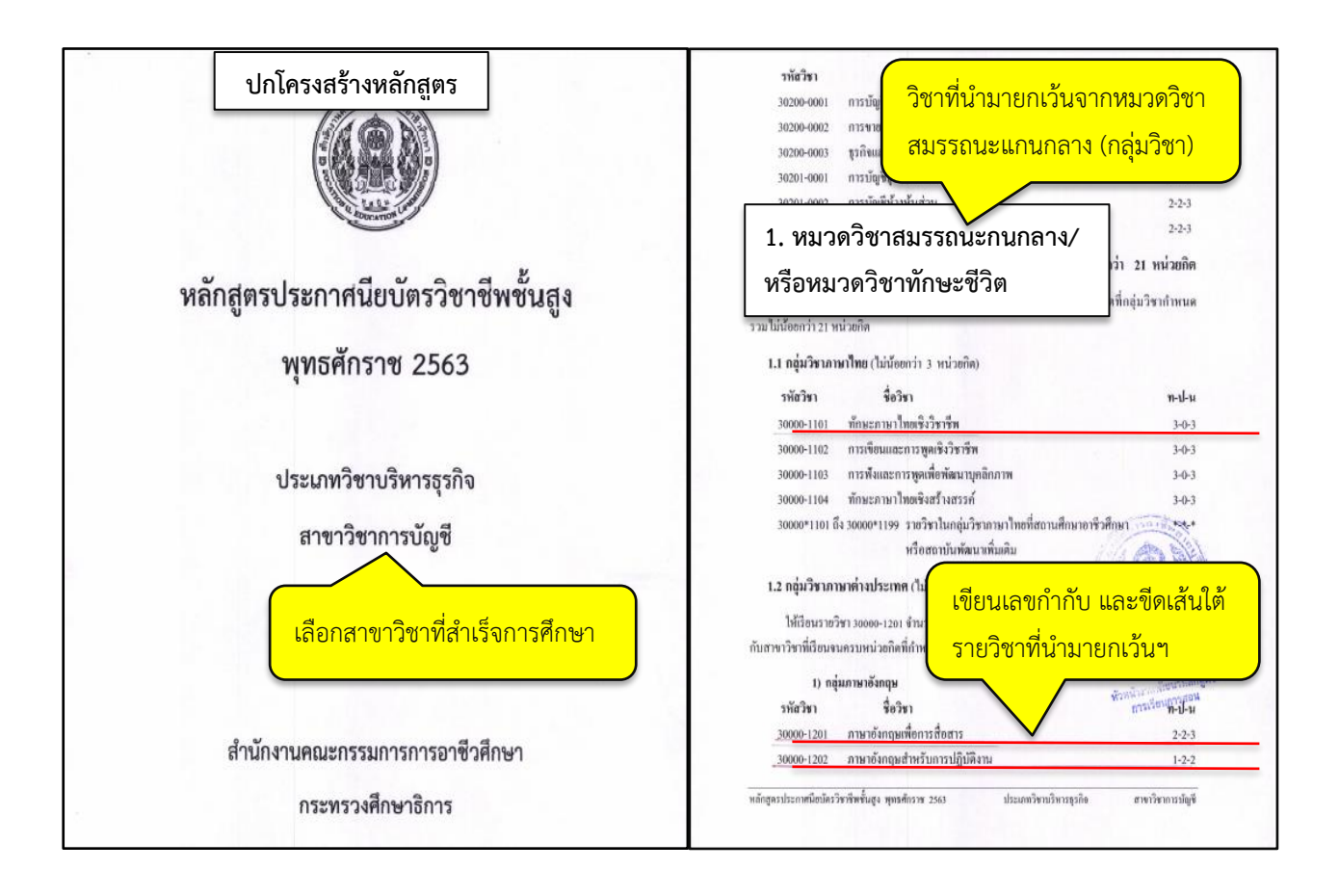

#### การตรวจสอบผลการพิจารณายกเว้นหน่วยกิต

- 1. เข้าระบบยกเว้นหน่วยกิต ตรวจสอบจำนวนหน่วยกิตหมวดศึกษาทั่วไปที่ได้รับยกเว้นๆ
- 2. คลิกประเมินความพึงพอใจ คลิก send
- ตรวจสอบข้อมูลยกเว้นหน่วยกิต ( จำนวนหน่วยกิตหมวดวิชาศึกษาทั่วไป /จำนวนหน่วยกิตหมวดวิชาเสรี / รวมจำนวนหน่วยกิตที่ได้รับการยกเว้น) ชำระเงินค่าธรรมเนียม หน่วยกิตละ 50 บาท

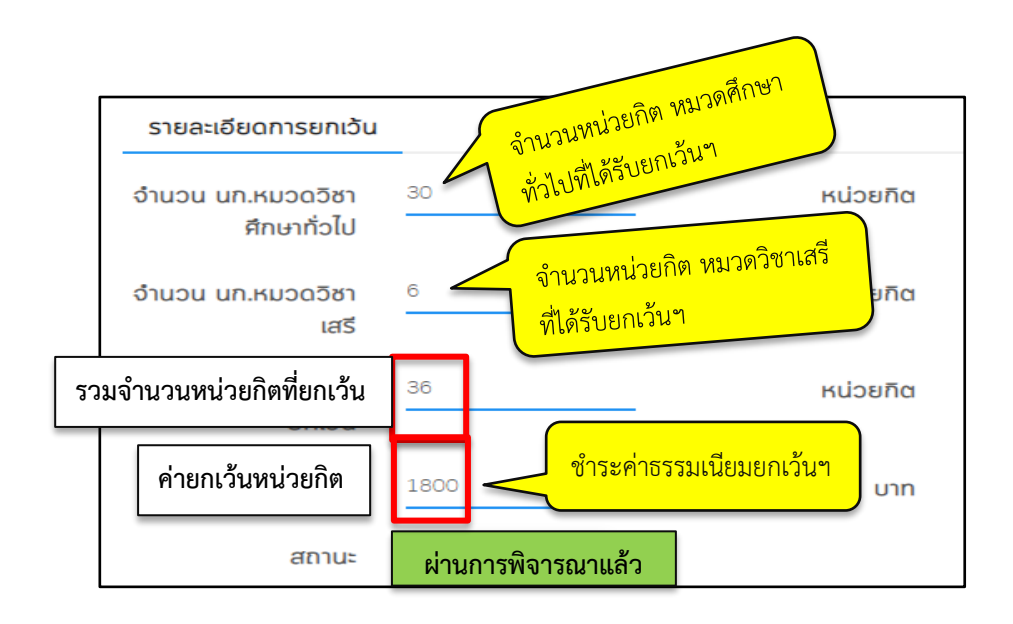

#### การพิมพ์ใบชำระเงินค่าธรรมเนียมยกเว้นหน่วยกิต

- 1. คลิกเลือกเมนู วุฒิการศึกษาที่นศ.สำเร็จจากสถาบันเดิม (ปริญญาตรี, อนุปริญญา/วชช., ปวส.)
- 2. คลิกพิมพ์ใบชำระเงิน

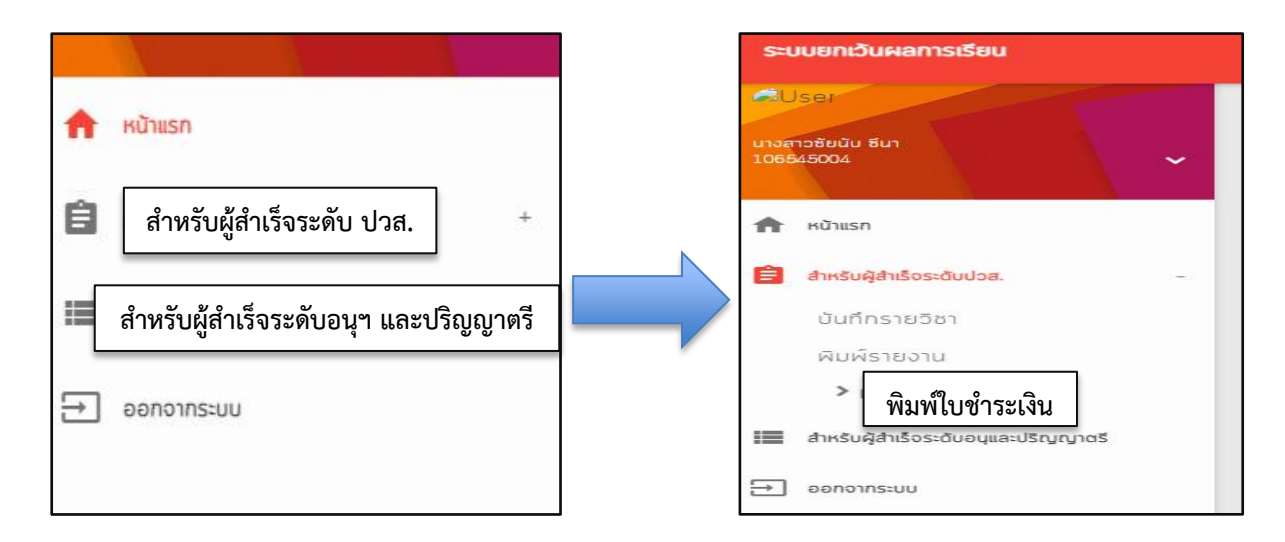

- 3. คลิกรับรองสำเร็จการศึกษา
- 4. คลิกไม่เกิน 10 ปี หรือ เกิน 10 ปี
- 5. คลิกยืนยันข้อมูลเป็นความจริงทุกประการ
- 6. คลิก SUBMIT
- 7. คลิกพิมพ์ใบชำระเงิน

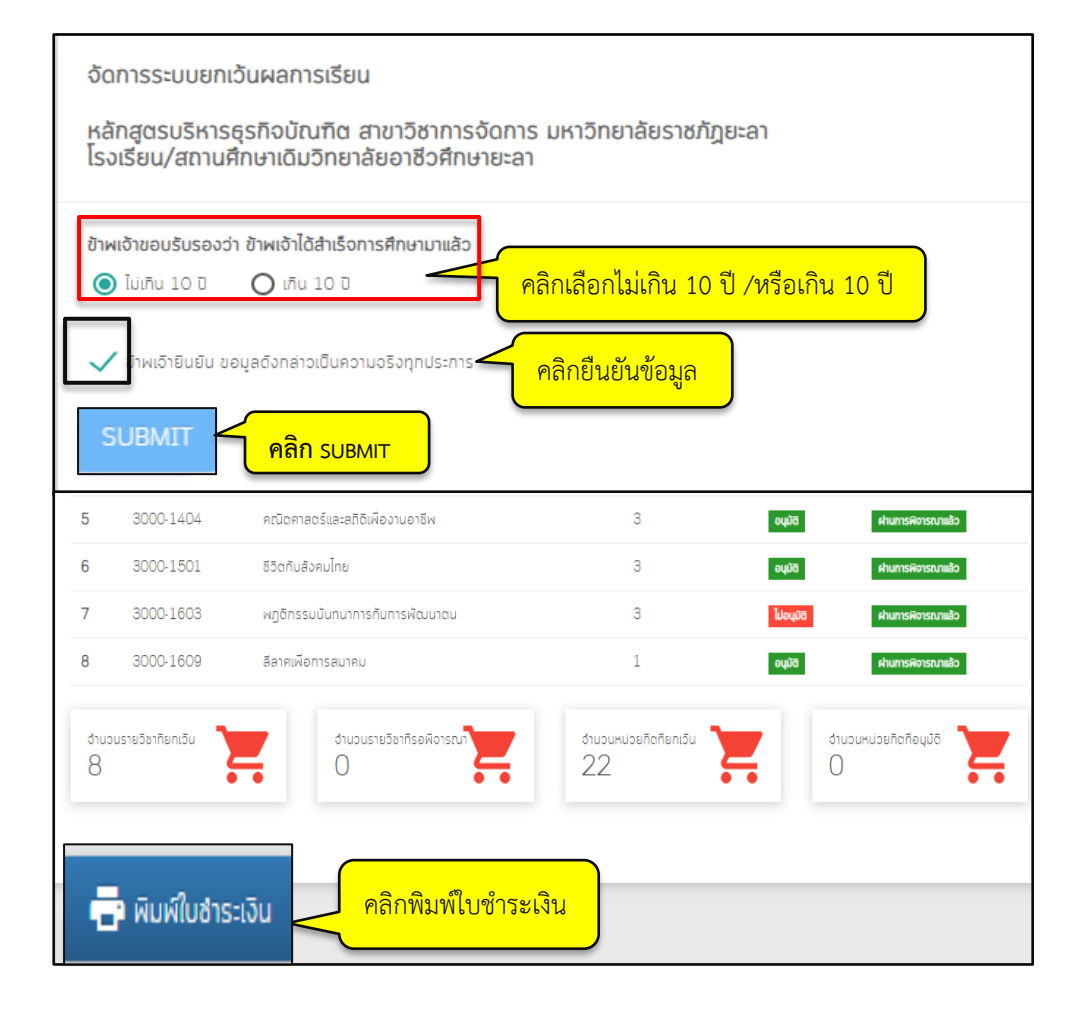

#### การชำระเงินค่าธรรมเนียมยกเว้นหน่วยกิตผ่าน NET Bank (สแกน QR Coed)

ให้ตรวจสอบจำนวนหน่วยกิตที่ได้รับการอนุมัติ และยอดเงินค่าธรรมเนียมที่ต้องชำระ (หน่วยกิตละ 50 บาท)

- 1. เลือกเมนูสแกนจาก app ธนาคารที่โทรศัพท์
- 2. สแกน QR Code บนใบแจ้งชำระเงินค่าธรรมเนียมที่พิมพ์จากระบบ ทำตามขั้นตอนการชำระเงิน หรือ
- 3. นำใบเสร็จแจ้งชำระเงินค่าธรรมเนียม จ่ายที่ธนาคาร
- 4. ห้ามทำสลิป หรือใบเสร็จการชำระเงินค่าธรรมเนียมสูญหาย จนกว่าจะจบการศึกษา

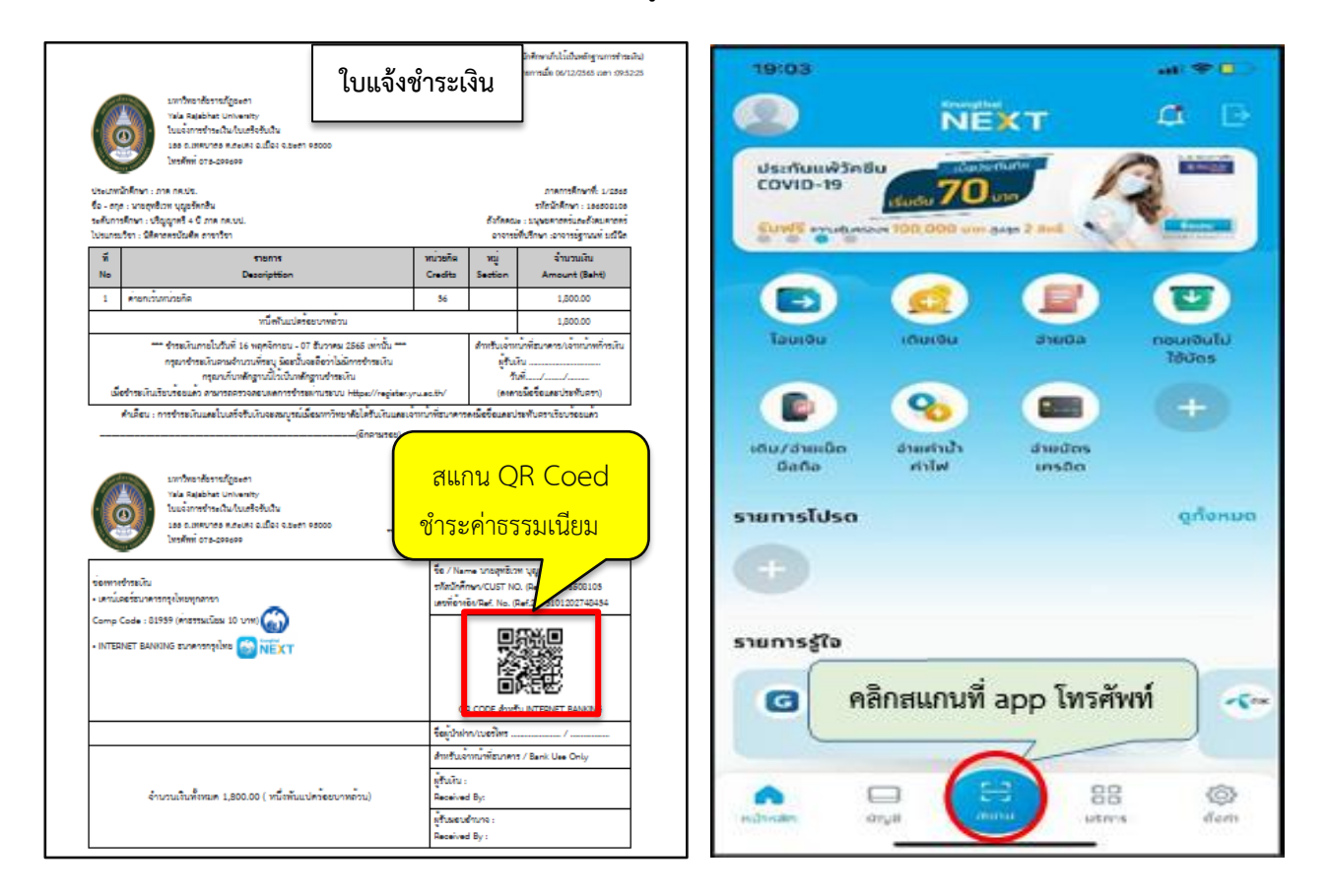

### การตรวจสอบข้อมูลการชำระเงินค่าธรรมเนียมยกเว้นหน่วยกิต

- 1. เข้าระบบยกเว้นหน่วยกิต
- 2. ตรวจสอบสถานะข้อมูลการชำระเงินค่าธรรมเนียมยกเว้นหน่วยกิต

| บริหารธุรกิอนัณฑิต สาขาวิชาการ                |                                                                               | รายละเอียดการยกเว้น              |                                                                      |                    |  |
|-----------------------------------------------|-------------------------------------------------------------------------------|----------------------------------|----------------------------------------------------------------------|--------------------|--|
|                                               |                                                                               | จำนวน นก.หมวดวิชา<br>ศึกษาทั่วไป | 20                                                                   | หน่วยกิด           |  |
|                                               |                                                                               | จำนวน นก.หมวดวิชา<br>เสรี        | 6                                                                    | หน่วยกิต           |  |
|                                               |                                                                               | รวมจำนวนหน่วยกิตที่<br>ยกเว้น    | 26                                                                   | นศ.ได้ชำระเงินแล้ว |  |
| จัดการ                                        |                                                                               | ค่ายกเว้นหน่วยกิต                | 1300                                                                 | เมื่อวันที่        |  |
| หน่วยกิตที่ลงทะเบียน 1<br>หน่วยกิตที่ได้รับ 1 | ยกิตที่ลงกะเบียน 1 <u>25 สภามะ</u><br>ยกิตที่ได้รับ 1 <b>สถานะการชำระเงิน</b> |                                  | ผ่านการฟิจารณาแล้ว<br>นักศิกษาได้ชำระเงินแล็ว เนื่อวันที่ 10/09/2564 |                    |  |
| เกรดเฉลียสะสม 3<br>จำน                        |                                                                               | วนเงินที่ชำระ                    | 1300                                                                 | บาท                |  |

### การสิ้นสุดระยะเวลาการยกเว้นหน่วยกิต

นักศึกษาดำเนินการยกเว้นหน่วยกิตตามกำหนดการของปฏิทินวิชาการเทียบโอนผลการเรียน และยกเว้นหน่วยกิต เท่านั้น หากเกินระยะเวลาที่กำหนดจะไม่สามารถเข้าระบบยกเว้นหน่วยกิตได้

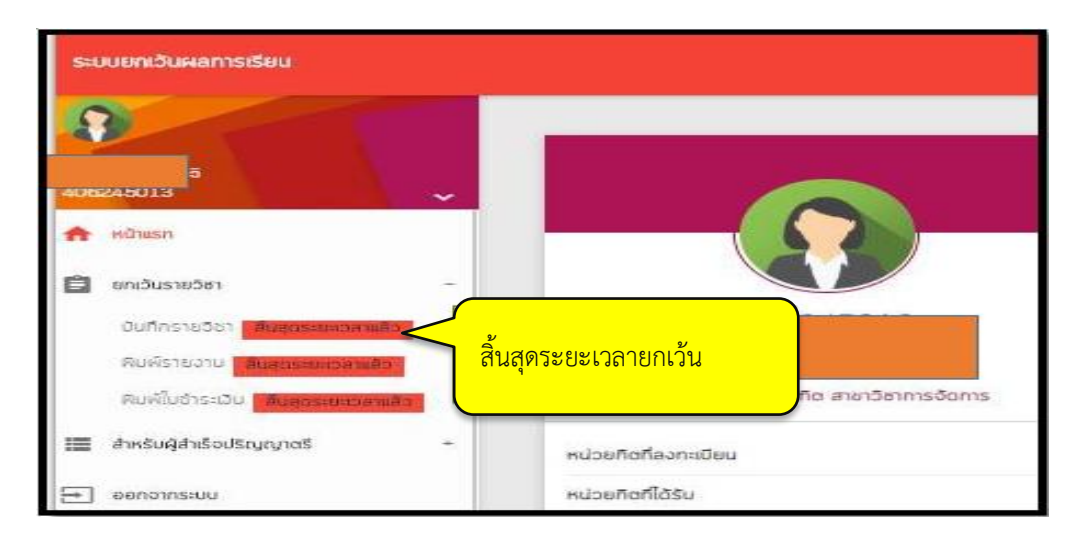

### การตรวจสอบรายวิชาที่เรียนเพิ่มเติมหมวดศึกษาทั่วไป กรณียกเว้นหน่วยกิตไม่ครบ 30 หน่วยกิต

1. เข้าระบบยกเว้นหน่วยกิต (หน้าแรก)

 คลิกรายละเอียดเพิ่มเติมหลักสูตร 2564 ลงไป มีสาขาการดูแลและพัฒนาเด็กปฐมวัย(63), หลักสูตร นิติศาสตร์บัณฑิต(63), สาขาอิสลามศึกษา(64), หลักสูตรรัฐประศาสนศาสตร์บัณฑิต(64)

 คลิกอ่านรายละเอียดเพิ่มเติมหลักสูตร 2565 ขึ้นไป มีสาขาการจัดการ, สาขาคอมพิวเตอร์ธุรกิจและเทคโนโลยี ดิจิทัล, หลักสูตรบัญชีบัณฑิต, สาขานวัตกรรมการพัฒนาชุมชน, สาขาเทคโนโลยีสารสนเทศ, สาขาวิทยา-การคอมพิวเตอร์และเทคโนโลยีดิจิทัล

4. ตรวจสอบรายวิชาที่ต้องลงทะเบียนเรียนตามแผนการเรียนที่มหาวิทยาลัยกำหนดแต่ละภาคเรียน

#### กรณีสำเร็จการศึกษามาเกิน 10 ปี

นักศึกษาต้องเรียนเพิ่มเติมรายวิชาหมวดศึกษาทั่วไปโดยไม่นับหน่วยกิต จำนวน 2 วิชา รวม 6 หน่วยกิต

1. คลิกอ่านรายละเอียดเพิ่มเติมสำหรับนักศึกษา จบการศึกษามาเกิน 10 ปี

2. ตรวจสอบรายวิชาที่ต้องลงทะเบียนเรียนตามแผนการเรียนที่มหาวิทยาลัยกำหนดแต่ละภาคเรียน

| <ul> <li>สาหรับผู้สำเร็จระดับอยู่และปริญญาตรี</li> </ul> | + | คลิกอ่านรายละเอีย                            |                           |   |  |  |
|----------------------------------------------------------|---|----------------------------------------------|---------------------------|---|--|--|
| → ออกจากระบบ                                             |   | รายวิชาเรียนเพิ่มเติม สำหรับนศ. จบเกิน 10 บี | ] อ่านรายละเอียดเพิ่มเติม | ] |  |  |
|                                                          |   | รายวิชาเรียนเพิ่มเติมหลักสูตร 2565 เป็นต้นไป | อ่านรายละเอียดเพิ่มเติม   | ] |  |  |
|                                                          |   | รายวิชาเรียนเพิ่มเติมหลักสูตร 2564 ลงไป      | อ่านรายละเอียดเพิ่มเติม   |   |  |  |
| © 2019 กองบริการศึกษา                                    |   |                                              |                           |   |  |  |